# **Owners** Manual

TEC LOAD CELL SCALE (WITH LABEL PRINTER)

# MODEL SL57 SERIES (US. Version)

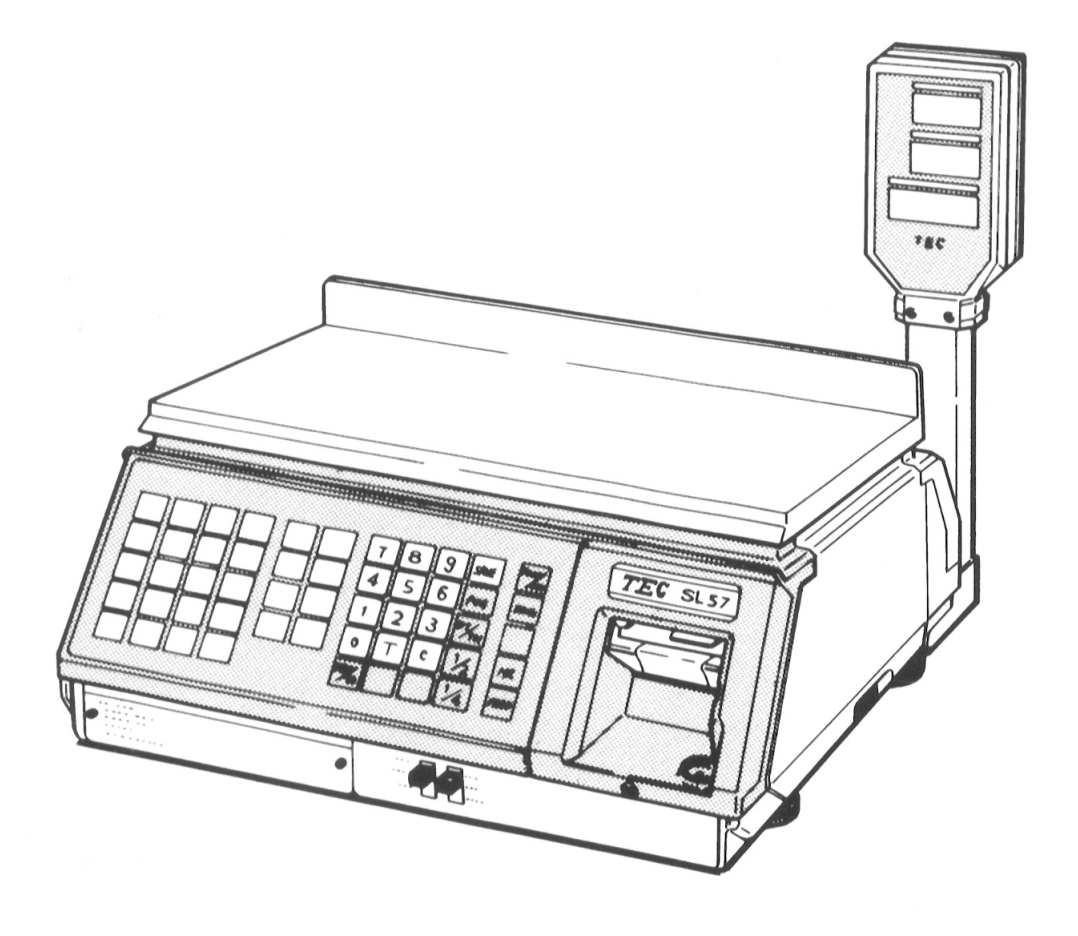

# **TEC** TOKYO ELECTRIC CO., LTD.

#### – WARNING –

This equipment generates, uses, and can radiate radio frequency energy and if not installed and used in accordance with the instruction manual, may cause interference to radio communications. It has been tested and found to comply with the limits for a Class A computing device pursuant to Subpart J of Part 15 of FCC Rules, which are designed to provide reasonable protection against such interference when operated in a commercial environment. Operation of this equipment in a residential area is likely to cause interference in which case the user at his own expense will be required to take whatever measures may be required to correct the interference.

# TABLE OF CONTENTS

#### Page

| INT | RODUCTION                                              | 1  |
|-----|--------------------------------------------------------|----|
| PRE | CAUTIONS                                               | 1  |
| 1.  | SPECIFICATIONS                                         | 2  |
| 2.  | OVERVIEW                                               | 3  |
| 3.  | REMOTE DISPLAY                                         | 3  |
| 4.  | KEY ARRANGEMENT                                        | 4  |
| 5.  | KEY AND LAMP FUNCTIONS                                 | 4  |
| 6.  | LEVEL ADJUSTMENT                                       | 7  |
| 7.  | CLEANING THE PRINT HEAD                                | 7  |
| 8.  | REMOVAL AND REPLACEMENT OF LABEL ROLL                  | 8  |
| 9.  | NOTES BEFORE STARTING OPERATION                        | 9  |
| 10. | OPERATION PROCEDURES                                   |    |
|     | 10-1. Weighed Article Registration                     | 10 |
|     | 10-2. Fix Price Registration                           | 11 |
|     | 10-3. By Count Registration                            | 12 |
|     | 10-4. Tare Function Procedures                         | 14 |
|     | 10-5. Save Function Procedures                         | 16 |
|     | 10-6. Unit Price per 1/2, 1/4 Ibs                      | 18 |
|     | 10-7. Date Change                                      | 19 |
|     | 10-8. Shelf Life Date Setting                          | 20 |
|     | 10-9. Print Test Label                                 | 20 |
| 11. | TOTAL OPERATION PROCEDURES                             |    |
|     | 11-1. Individual Department Read                       | 21 |
|     | 11-2. Grand Total Read                                 | 21 |
|     | 11-3. Individual Department Reset                      | 22 |
|     | 11-4. Grand Total Reset                                | 22 |
| 12. | PROGRAMMING PROCEDURES                                 |    |
|     | 12-1. Date and Time Setting                            | 23 |
|     | 12-2. Unit Price Presetting or Changing                | 23 |
|     | 12-3. Name or Message Programming                      | 23 |
|     | 12-4. Address or Message Programming (Bottom of label) | 24 |
|     | 12-5. Print Item ON/OFF Setting or Changing            | 24 |
| 13. | ERROR MESSAGE TABLE                                    | 26 |
| 14. | BEFORE YOU CALL FOR SERVICE                            | 26 |

# INTRODUCTION

We thank you very much for purchasing our TEC Electronic SL57 Series Scale.

This series has been designed with TEC reliability and offer a cost efficient system for a modest investment.

And the SL57 (with thermal printer) takes advantage of the latest technology in microprocessors. Because of this, the decreased cabinet size permits the system to be placed virtually anywhere in your store.

Your deli, and specialty departments can enjoy these high quality reliable TEC products. Improve your operating effectiveness and watch the increased utilization of your front end scanning investment. This electronic Load Cell scale eliminates all moving parts and furnishes an accurate digital display of all information.

We believe that your needs will now be fully satisfied, and you will have total reliability in price calculation. This manual will help to acquaint you with the proper operation and care of the SL57 series scale. Please keep it handy for future reference.

# PRECAUTIONS

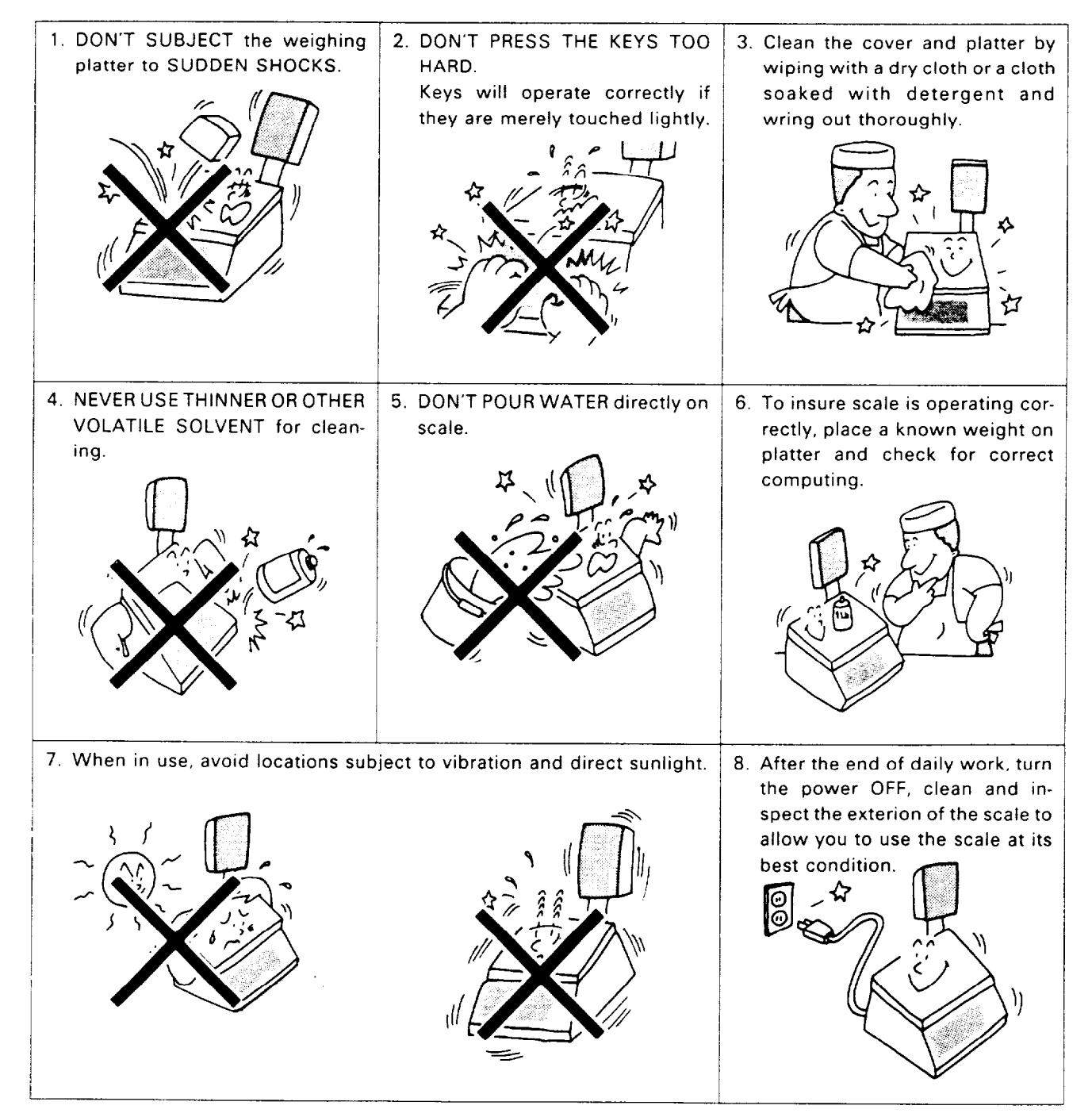

\_ 1 \_

# **1. SPECIFICATIONS**

| ltems                  | SL57-30L-US                    |
|------------------------|--------------------------------|
| Maximum Capacity       | 30 lbs                         |
| Minimum Scale Division | 0.01 lbs                       |
| Using Weight Range     | 0.20 ~ 30 lbs                  |
| Display Range          | 0 ~ 30.05 lbs                  |
| Tare                   | 0.01 ~ 30 lbs                  |
| Unit Price Presettable | \$ 0.01 ~ 99.99                |
| Minimum Price Display  | \$ 0.01                        |
| Power Requirement      | AC 120V $\pm$ 10%, 60 Hz       |
| Current Consumption    | 120V · 1A, 60 Hz               |
| Temperature Limits     | 23° ~ 104°F                    |
| Relative Humidity      | 35% ~ 85% RH (No condensation) |
| Weight                 | 26.5 lbs                       |
| Remote Display:        |                                |
| Weight                 | 4 digits                       |
| Unit Price             | 4 digits                       |
| Total Price            | 5 digits                       |
| Display Designations   | NET, PREPACK, ERROR            |
| Remote Display Mode    | Dual sides                     |
| Print Head             | Thermal Print Head             |
| Label                  | RICOH 120LA or equivalent      |

#### **Dimensions (approximate)**

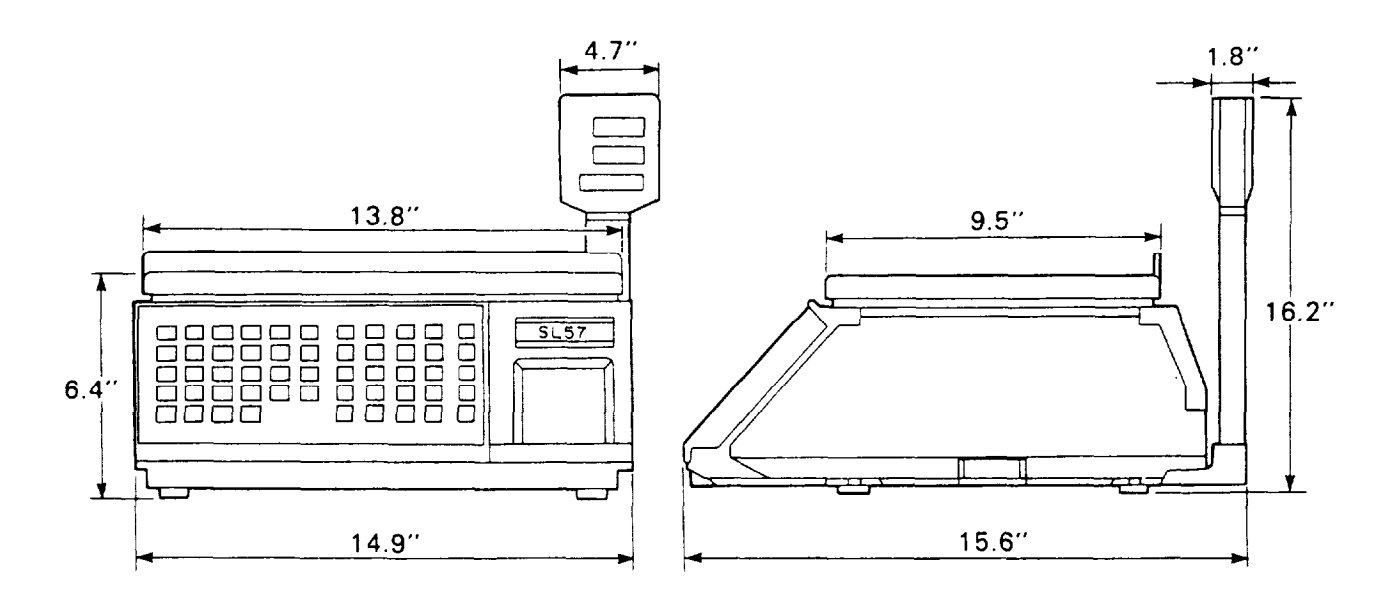

# 2. OVERVIEW

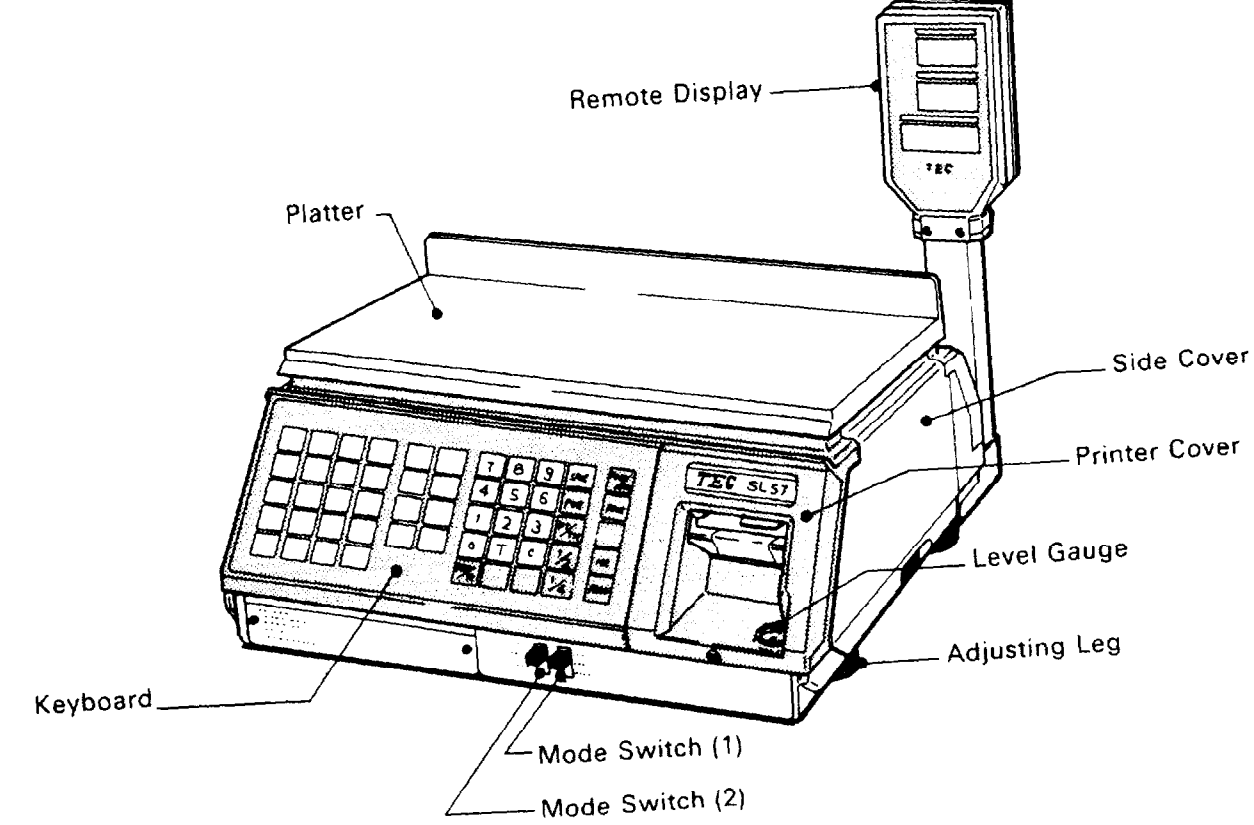

3. REMOTE DISPLAY

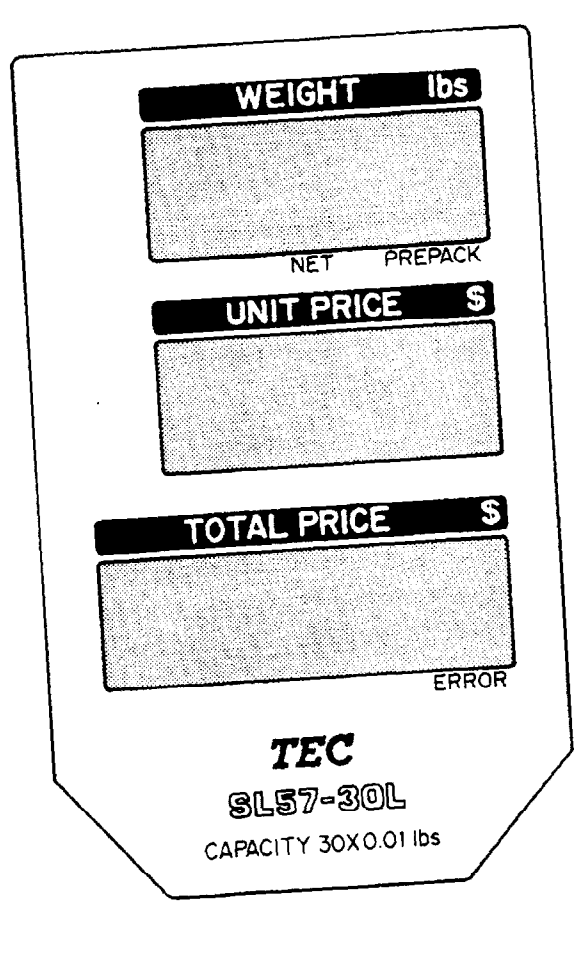

- 3 -

## 4. KEY ARRANGEMENT

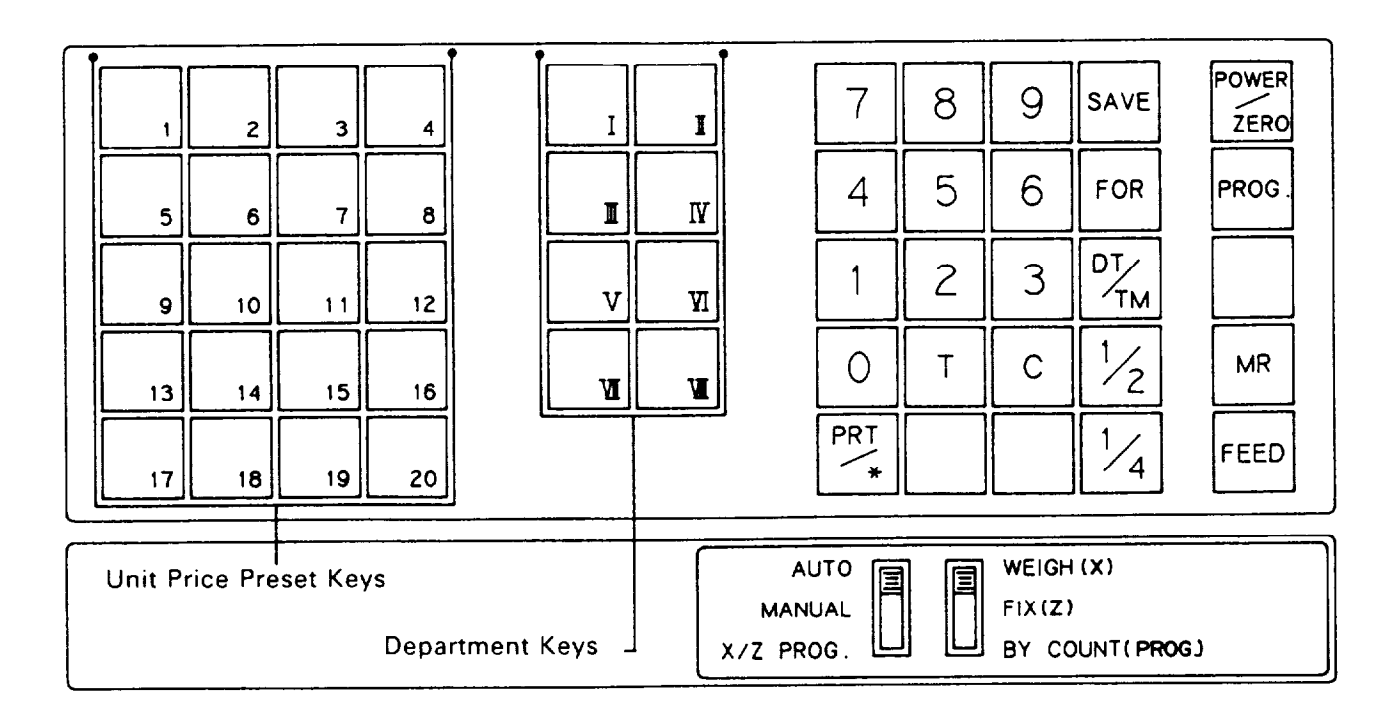

**NOTE:** The characters indicated on the Unit Price Preset keys and the Department keys are shown for the convenience of explanation in this manual. The indications on the actual unit are not as shown in this illustration.

# 5. KEY AND LAMP FUNCTIONS

| Name of Key or Lamp       | Function                                                                                                    |
|---------------------------|----------------------------------------------------------------------------------------------------|
| CLEAR Key                 | <ol> <li>This key is used for enter-clear of numeric key.</li> <li>This get is used to release the scale from the save or error mode.</li> </ol>                                                                                                    |
| DATE & TIME Key           | <ol> <li>This key is used to indicate the date on remote display.</li> <li>This key is used for temporary date change.</li> </ol>                                                                                                    |
| DEPARTMENT Keys<br>8 keys | <ol> <li>These keys are used to program the department name.</li> <li>These keys are used to register the sale items. At this time, the Department keys are also used as the Label Issue keys.</li> <li>In "X/Z" mode switch (2) position, these keys are used to generate the Department Total Reports.</li> </ol> |
| FEED Key                  | This key is used to feed labels.                                                                                                    |

| Name of Key or Lamp                                           | Function                                                                                                    |  |  |  |
|---------------------------------------------------------------|----------------------------------------------------------------------------------------------------|--|--|--|
| FOR Key                                                       | <ol> <li>This key is used to issue the "BY COUNT" label with split price.</li> <li>In "X/Z" mode switch (2) position, this key is used to issue the TEST label.</li> </ol>                                                                                                    |  |  |  |
| Mode Switch (1)<br>WEIGH (X)<br>FIX (Z)<br>BY COUNT (PROG)    | <ul> <li>"WEIGH (X)" position:</li> <li>1. This position is used in weighing function of SL57.</li> <li>2. This position is used to read (X) all the accumlated sales totals stored<br/>in the unit when mode switch (2) is set to "X/Z PROG." position.</li> <li>"FIX (Z)" position:</li> <li>1. The unit price enters directly to total price, and that total price<br/>cannot be changed by any weighing after that.</li> <li>2. This position is used to reset (Z) all the accumlated sales totals<br/>stored in the unit when mode switch (2) is set to "X/Z PROG."<br/>position.</li> <li>"BY COUNT (PROG.)" position:</li> <li>1. It is possible to produce labels which contain information of quantity<br/>pricing, instead of weight.</li> <li>2. This position is used to set the various programs when mode switch<br/>(2) is set to "X/Z PROG." position.</li> </ul> |  |  |  |
| Mode Switch (2)<br>AUTO<br>MANUAL<br>X/Z PROG.                | <ul> <li>"AUTO" position:</li> <li>1. This position is used to issue weighing label when mode switch (1) is set to "WEIGH" or "FIX" position.</li> <li>2. This position is used to issue By Count label when mode switch (1) is set to "BY COUNT" position.<br/>The label is issued in succession after peeling it.</li> <li>"MANUAL" position:<br/>This position is used to issue a label by depressing the PRINT key or DEPARTMENT key.</li> <li>"X/Z PROG." position:</li> <li>1. This position is used to read (X) or reset (Z) all the accumulated sales totals in the unit when mode switch (1) is set to "WEIGH (X)" or "FIX (Z)" position.</li> <li>2. This position is used to set the various programs when mode switch (1) is set to "BY COUNT (PROG.)" position.</li> </ul>                                                                                           |  |  |  |
| MR Key<br>MR                                                  | <ol> <li>In "X/Z" mode switch (2) position, this key is used to generate the<br/>Grand Total Read Report.</li> <li>This key is used to select the items in programming.</li> </ol>                                                                                                    |  |  |  |
| Numeric Keys                                                  | These keys are used to enter the numeric data (Unit Price, Tare weight,etc.).                                                                                                    |  |  |  |
| Per 1/2, 1/4 lbs Keys $     \boxed{\frac{1}{2}} \frac{1}{4} $ | These keys are used to calculate the unit price by 1/2 lbs or 1/4 lbs.<br>NOTE:<br>When the 1/2(1/4) key is depressed, the unit price is multipled by 2(4).                                                                                                    |  |  |  |

| Name of Key or Lamp              | Function                                                                                                    |  |  |  |  |
|----------------------------------|----------------------------------------------------------------------------------------------------|--|--|--|--|
| POWER/ZERO Key<br>POWER<br>/ZERO | This key is used to supply power to the main circuit and to adjust "ZERO" point.                                                                                |  |  |  |  |
| PRINT/VERIFY Key                 | <ol> <li>This key has the function of label issue.</li> <li>During programming, data is input to the SL57 by using this key.</li> </ol>                         |  |  |  |  |
| PROGRAM Key<br>PROG.             | This key is not used in SL57 system.                                                                                                    |  |  |  |  |
| SAVE Key                         | This key is used to save tare and unit price after taking off the commodity from the platter.                                                                   |  |  |  |  |
| TARE Key                         | <ol> <li>This key is used to subtract or clear the tare weight.</li> <li>This key is used to preset tare weight beforehand through the numeric keys.</li> </ol> |  |  |  |  |
| UNIT PRICE PRESET Keys           | These keys are used to set and call the unit price of frequently used commodities.                                                                              |  |  |  |  |
| NET Lamp                         | Lights when tare is subtracted.                                                                                                    |  |  |  |  |
| PREPACK Lamp                     | Lights when SAVE key is pressed.                                                                                                    |  |  |  |  |
| ERROR Lamp                       | Lights when this scale is improperly operated or has caused a function error.                                                                                   |  |  |  |  |

### 6. LEVEL ADJUSTMENT

Incorrect

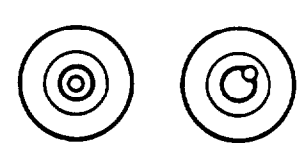

Correct

Set the scale on a stable and level surface.

Level the scale by turning the adjusting legs so that the air bubble comes to the center circle. For example, in the case of the condition shown in the left figure, turn the adjusting legs (1) and (2) in the direction shown so that the bubble comes to the center of the circle.

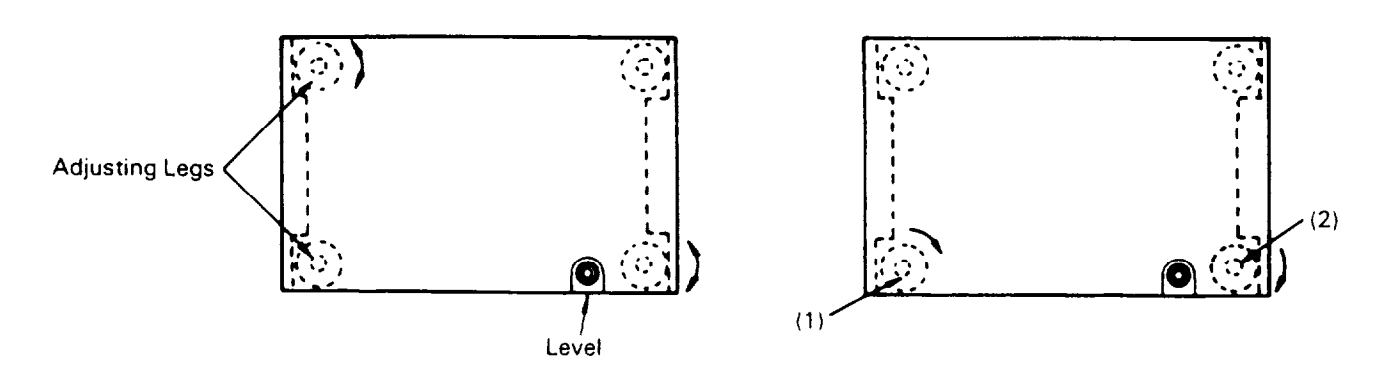

# 7. CLEANING THE PRINT HEAD

If the print head is dirty, clear printing is not performed. It is recommended to clean the head with thermal head cleaner everyday, before starting operation by following procedure:

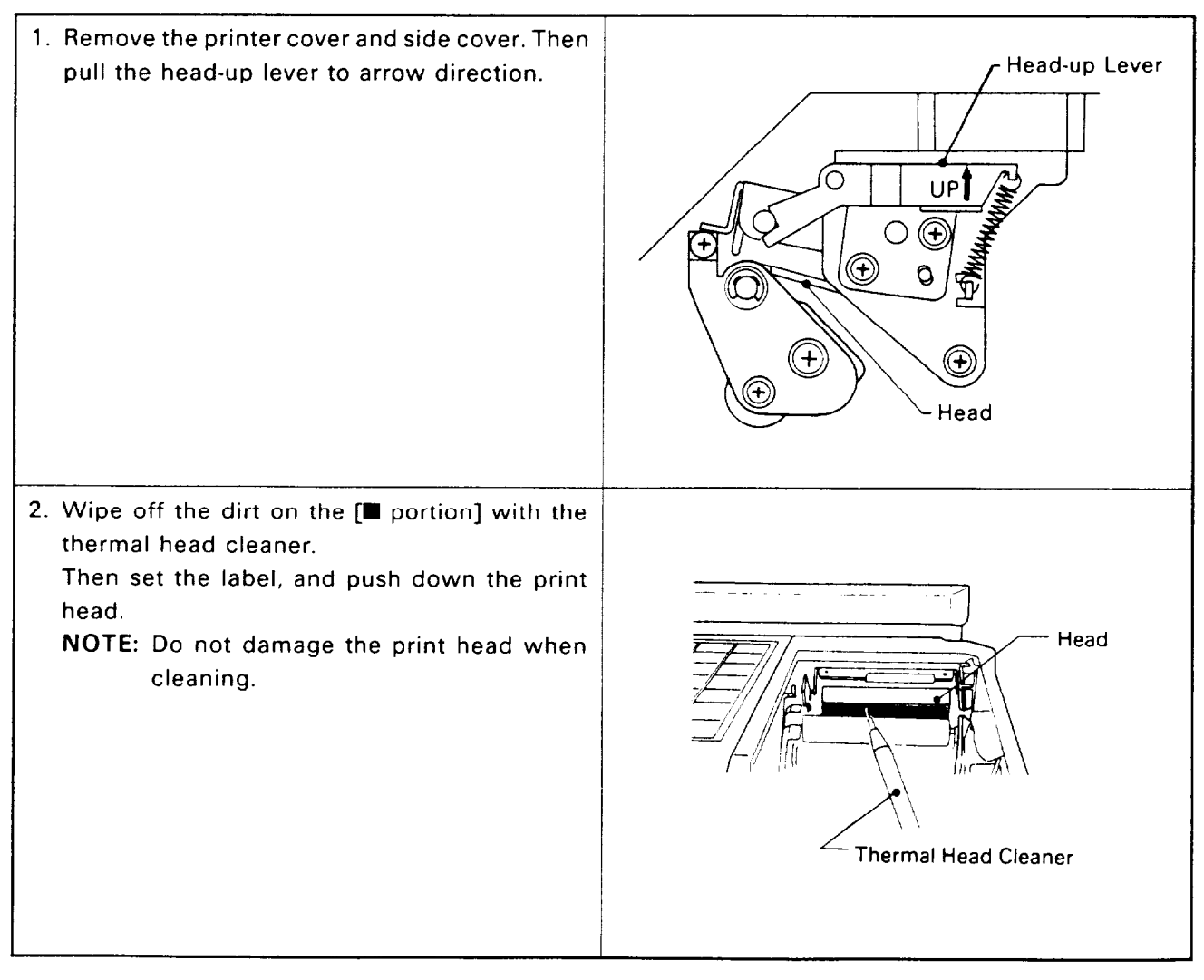

# 8. REMOVAL AND REPLACEMENT OF LABEL ROLL

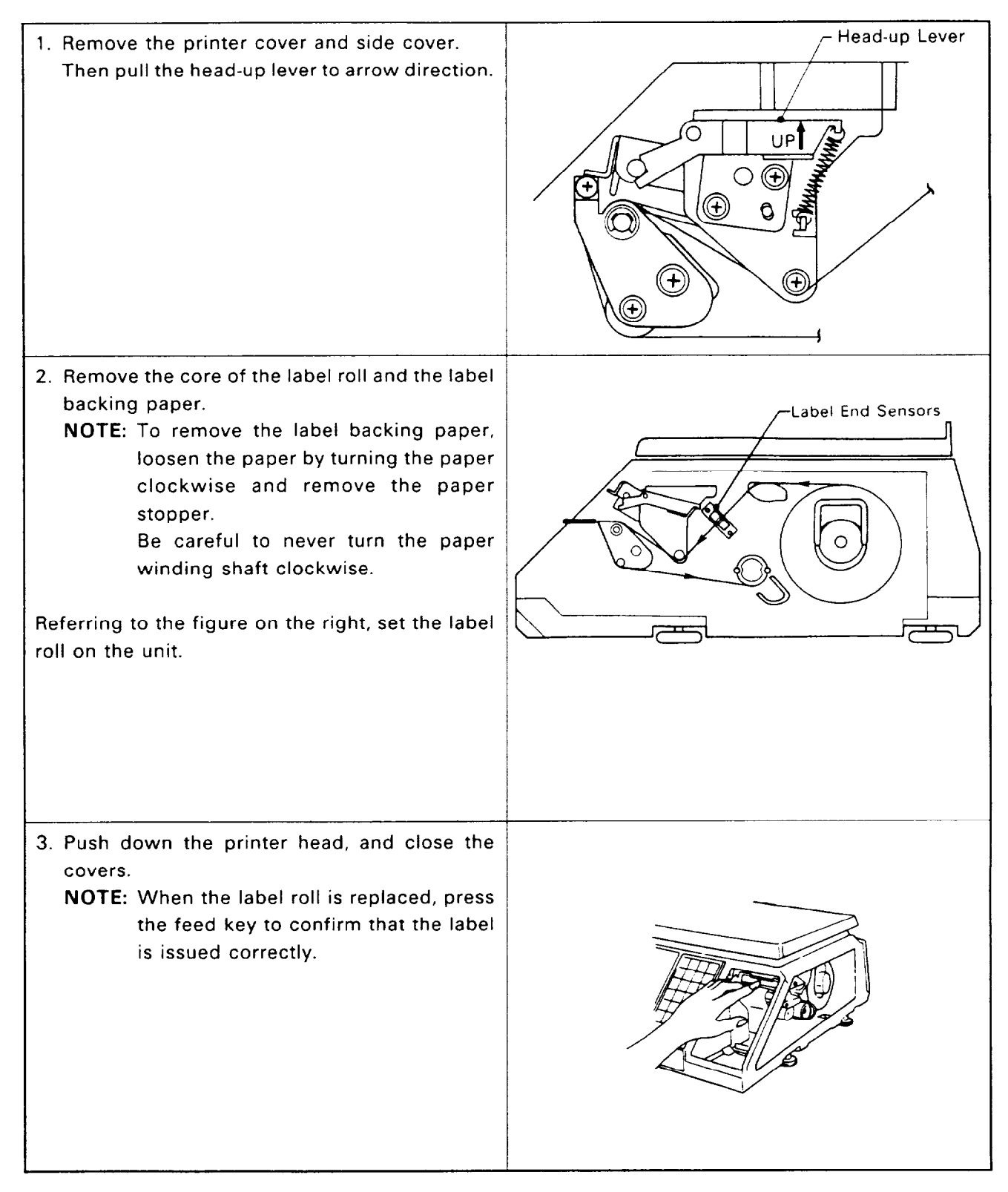

### 9. NOTES BEFORE STARTING OPERATION

- (1) Be sure to insert the power plug into AC outlet.
- (2) When the power key is turned on, the scale goes through the test scanning sequence, such as 0000,0000,00000, then 1111,1111,1111 .....and zeros appear on the displays. When the power key is turned on over about 16 seconds after the power plug is connected to the AC outlet, all "8"s appear on all displays for a moment, then zeros are displayed and the scale is ready for use.
- (3) While scale is in the test sequence, do not put anything on the platter.
- (4) Do not move the unit while it is in operation. Should it become necessary to move it at any time, turn the power switch to OFF position and be sure to readjust the level indicator after relocating the scale.
- (5) Should a power failure occur during operation, remove the commodity from the platter and insert the power plug into AC outlet again when power is restored.
- (6) If scale is used with an unrated power source, inaccurate scaling or other errors may occur.
- (7) If Zero Point has shifted during scaling, and no tare is displayed, adjust Zero Point by depressing Zero key twice.

#### **10. OPERATION PROCEDURES**

#### 10-1. Weighed Article Registration [Mode SW. (1): WEIGH position]

#### \* Auto Mode [Mode SW. (2): AUTO position]

# (1) Press unit price preset key or enter the unit price.

- ex.) Unit price of \$ 2.50/lb.
- (2) Place an article on the platter.
- (3) The label is issued automatically.

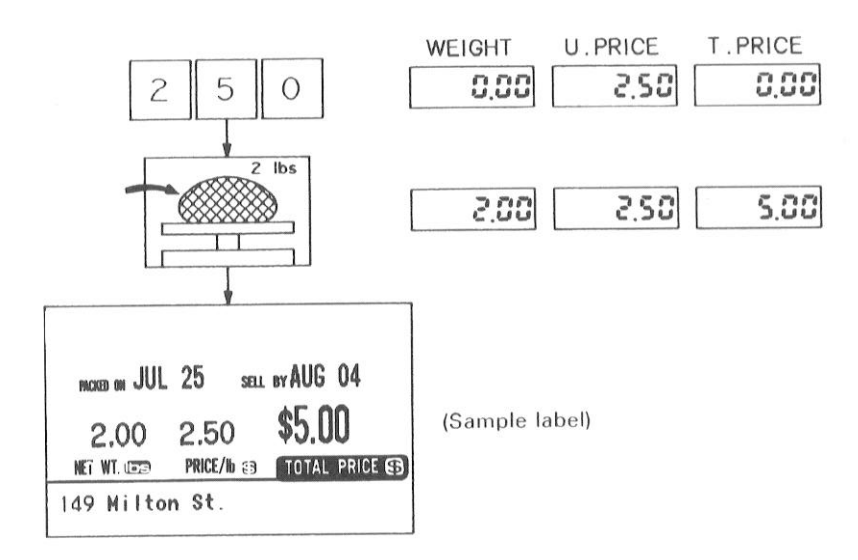

0

#### ★ Manual Mode [Mode SW. (2): MANUAL position]

- Press unit price preset key or enter the unit price.
  - ex.) Unit price of \$ 2.50/lb is set in preset key 1.
- (2) Place an article on the platter.
- (3) Press PRT/\* or department key for the article.
- (4) The label is issued.

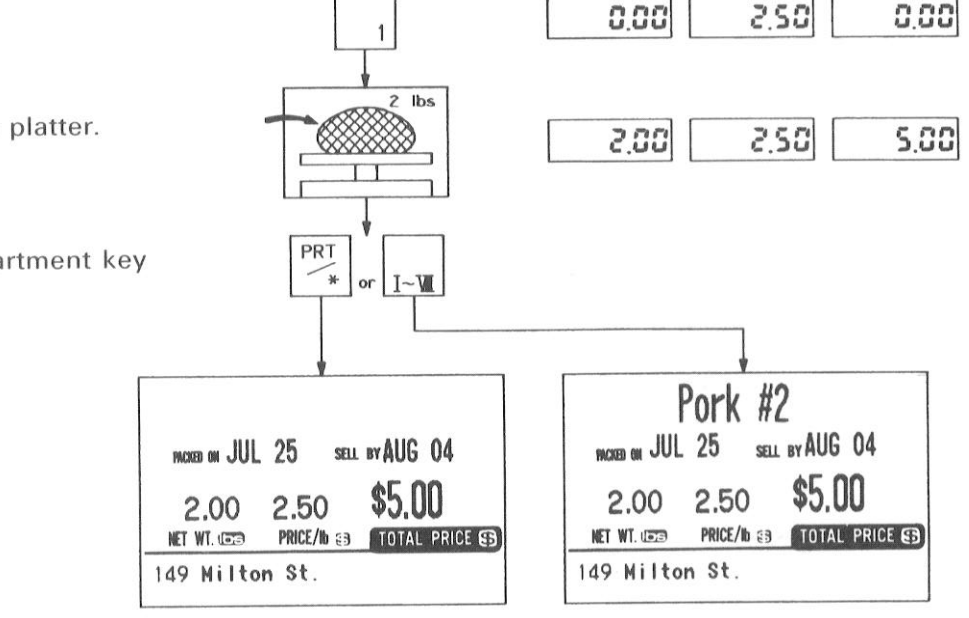

#### NOTE:

#### (Sample labels)

When the Mode SW. (2) is set to AUTO position, the character(s) registered in the department key is (are) printed in the department name area of the label.

When the PRT/\* key is pressed with the Mode SW. (2) set to MANUAL position, the character(s) printed in the department name area of the label is (are) also that (those) registered in advance in the department key. The data (Weight data, Item data, and Total Price data) of the issued label is added to the department No. 8 memory.

#### 10-2. Fix Price Registration [Mode SW. (1): FIX position]

#### \* Auto Mode [Mode SW. (2): AUTO position]

- (1) Press unit price preset key or enter the unit price.
  - ex.) Unit price of \$ 3.00/lb is set in preset key 2.
- (2) Place an article on the platter.
- (3) The label is issued automatically.

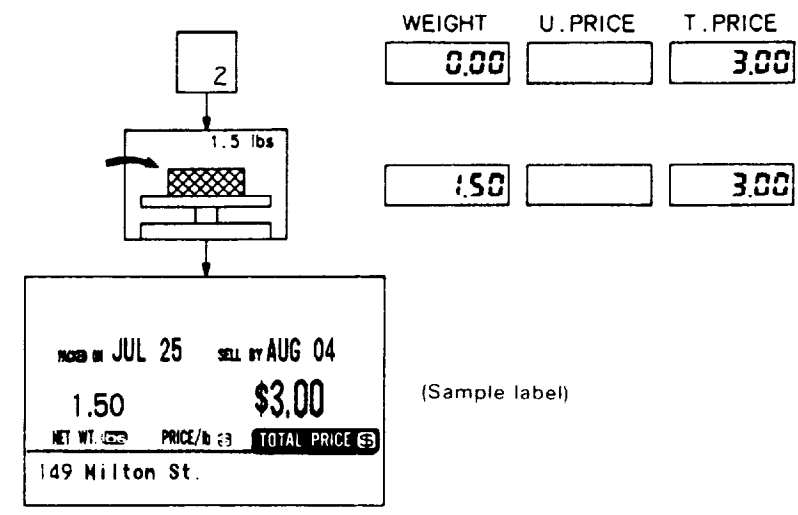

#### \* Manual Mode [Mode SW. (2): MANUAL position]

- (1) Press unit price preset key or enter the unit price.
  - ex.) Unit price of \$ 3.00/lb.
- (2) Place an article on the platter.
- (3) Press PRT/\* or department key for the article.
- (4) The label is issued.

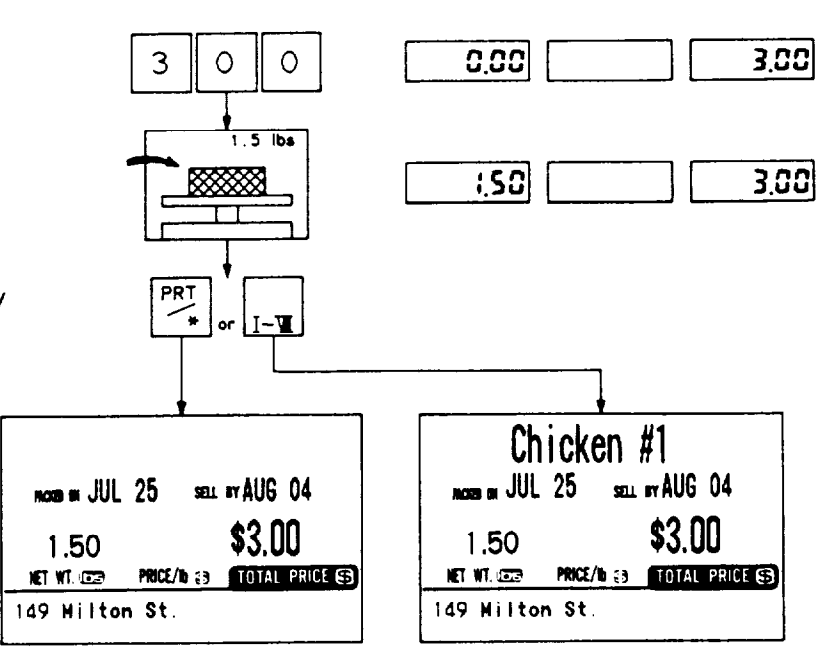

(Sample labels)

#### 10-3. By Count Registration [Mode SW. (1): BY COUNT position]

#### ★ General Operation

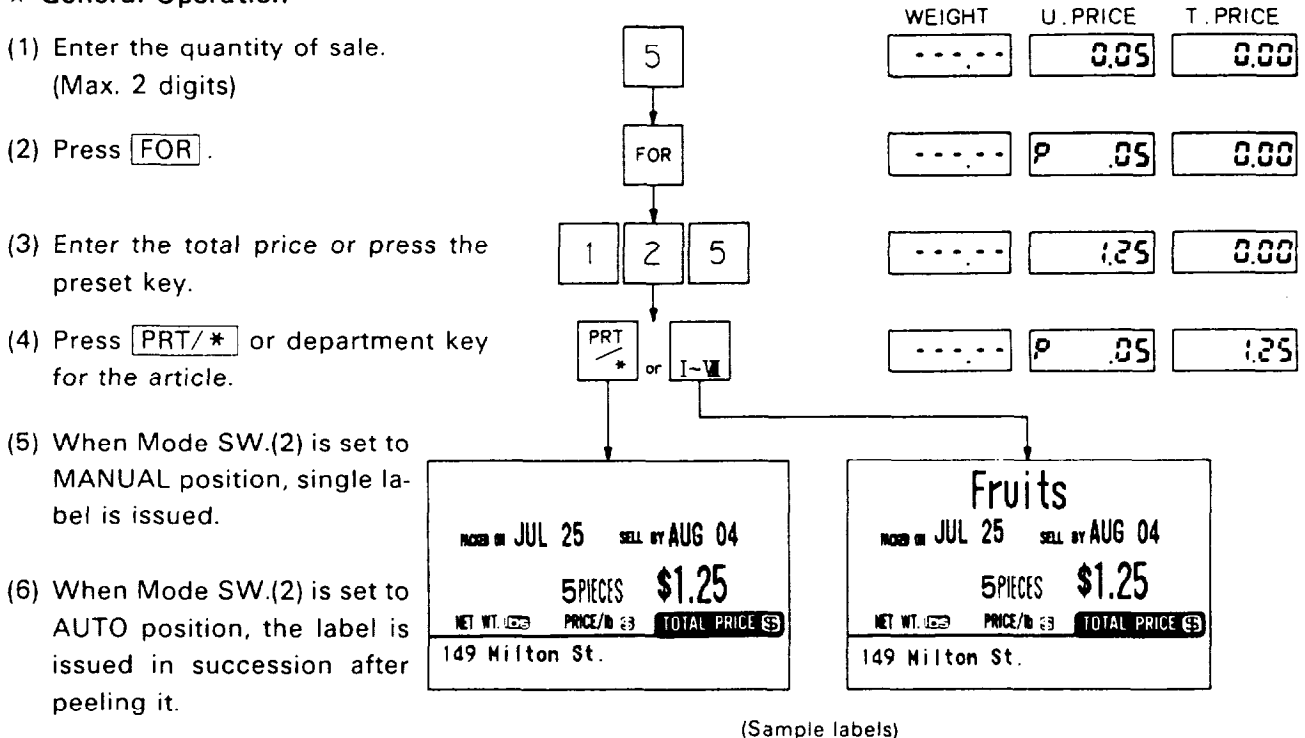

#### **★** Single Item Registration

- (1) Enter the total price or press the preset key.
- (2) Press PRT/\* or department key for the article.
- (3) The label is issued.

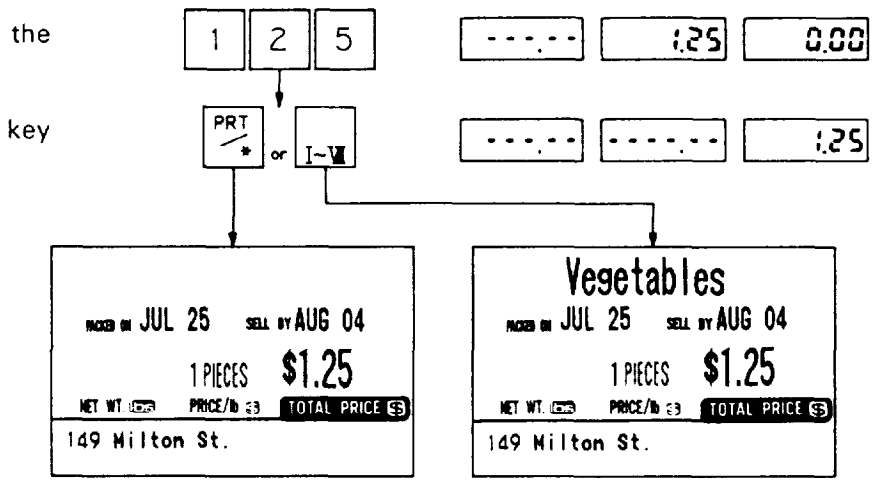

(Sample labels)

#### ★ Split Price Operation

- (1) Enter the quantity of sale.(Max. 2 digits)
- (2) Press FOR.
- (3) Enter the quantity for that total price. (Max. 2 digits)
- (4) Press FOR .
- (5) Enter the total price or press the preset key.
- (6) Press PRT/\* or department key for the article.
- (7) The label is issued.

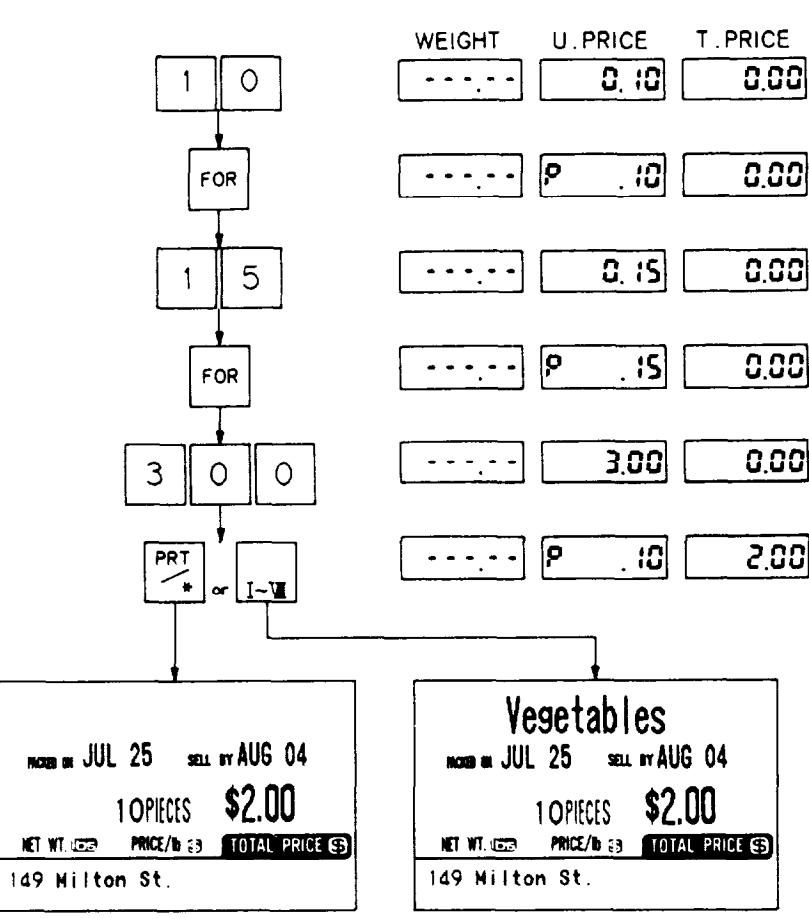

(Sample labels)

#### 10-4. Tare Function Procedures

There are two kinds of tare subtraction procedures, one is "Direct tare", another is "Preset tare".

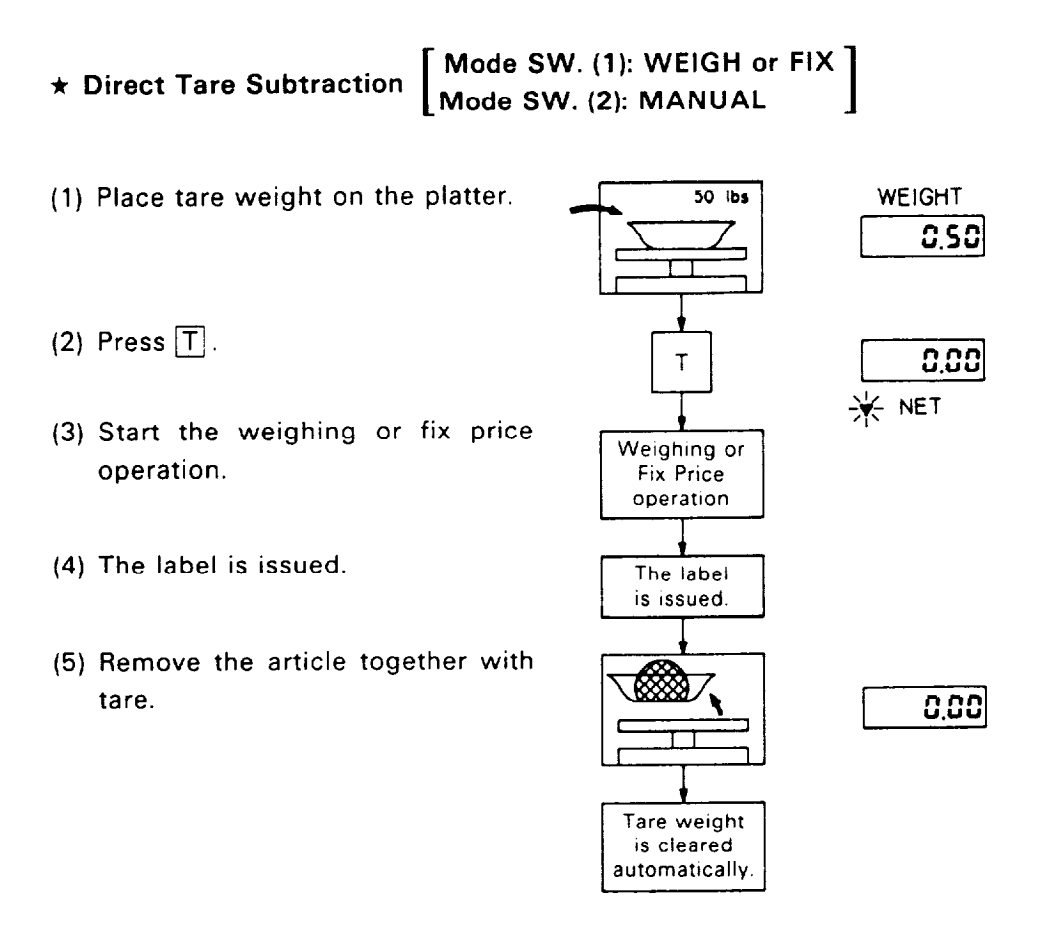

- NOTE: Tare weight subtraction is available with up to 30 lbs. When tare weight subtraction is in operation, however, the scalable range for net weight becomes less by the amount of the tare. (Net weight = Gross weight Tare weight)
- **NOTE:** When the tare weight exceeds 0.20 lbs with the Mode SW.(2) set to AUTO position, one tare label will be issued automatically. To prevent this, set the Mode SW. (2) to MANUAL position.

- \* Preset Tare Subtraction #1 Mode SW. (1): WEIGH Mode SW. (2): MANUAL
- Enter the tare weight.
   ex.)Tare weight of 0.50 lbs.
- (2) Press **T**.
- (3) Place the tare of 0.50 lbs on the platter.
- (4) Start the weighing operation.

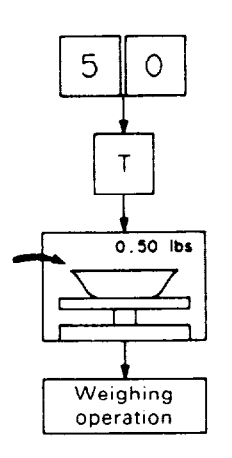

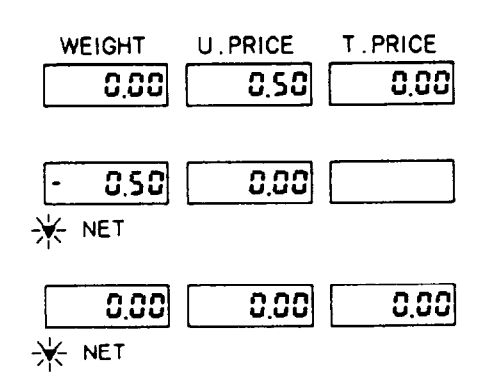

#### \* Preset Tare Subtraction #2 [ Mode SW. (1): FIX Mode SW. (2): MANUAL ]

- (1) Enter the tare weight. ex.)Tare weight of 0.50 lbs.
- (2) Press T.
- (3) Place the tare of 0.50 lbs on the platter.
- (4) Start the fix price operation.

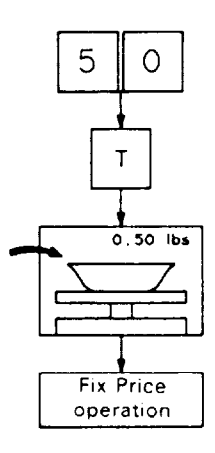

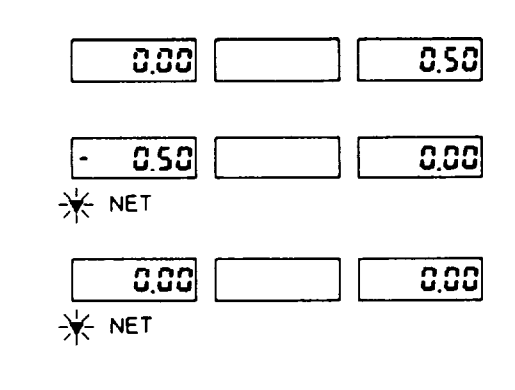

#### 10-5. Save Function Procedures

Save key is used to save tare weight and unit price (or total price) after taking off the article from the platter.

#### \* Weighed Article Mode Saving [Mode SW. (1): WEIGH]

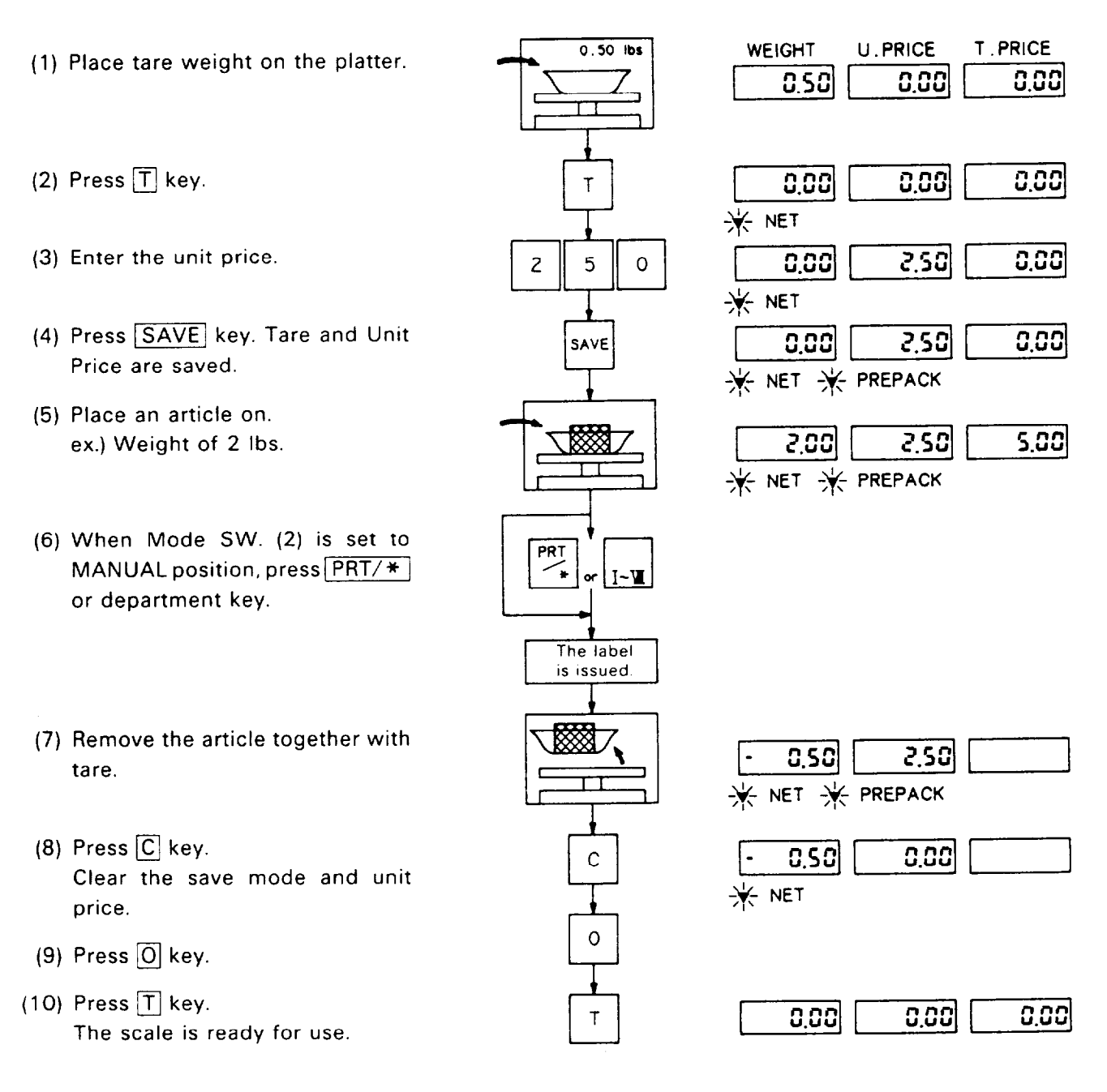

- \* Fix Price Mode Saving [Mode SW. (1): FIX]
- (1) Enter the tare weight.
- (2) Press T key.
- (3) Enter the total price.
- (4) Press SAVE key. Tare weight and Total Price are saved.
- (5) Place an article together with tare.ex.) Aticle of 5 lbs and tare of0.50 lbs.
- (6) When Mode SW. (2) is set to MAN-UAL position, Press <u>PRT/\*</u> or department key.
- (7) Press C key.Clear the save mode and total price.
- (8) Remove the article together with tare.

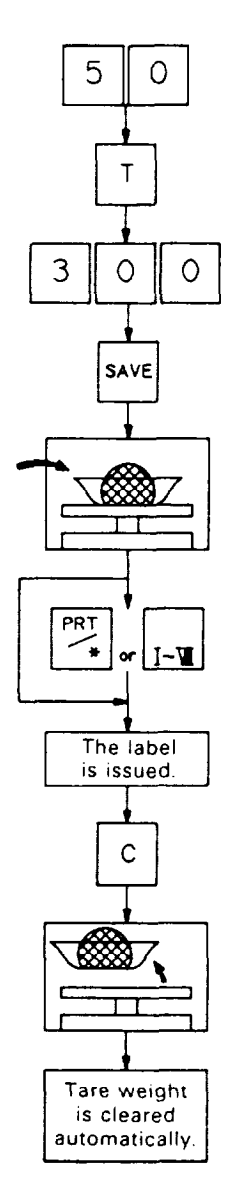

| WEIGHT U.PRICE       | T . PRICE |
|----------------------|-----------|
| - 0.50               | 0.00      |
|                      | 3.00      |
|                      | 3.00      |
| S.OO                 | 3.00      |
| <u>5.00</u><br>₩ NET | ]0.00     |
| 0.00                 | 0.00      |

10-6. Unit Price per 1/2,1/4 lbs [Mode SW. (1): WEIGH]

- \* Per 1/2 lbs
- (1) Enter the unit price.

(2) Press  $\overline{1/2}$  key.

- (3) Place an article on the platter.
- (4) When Mode SW. (2) is set to AUTO position, the label is issued automatically.

#### WEIGHT U.PRICE T. PRICE 2 5 0 0.00 2.50 0.00 1/2 0.00 5.00 0.00 2 lbs 2.00 5.00 10.00 Mars w JUL 25 SELL BY AUG 04 \$10.00 2.00 5.00 NET WT. CORP PRICE/b 🗃 TOTAL PRICE 149 Hilton St. (Sample label)

#### \* Per 1/4 lbs

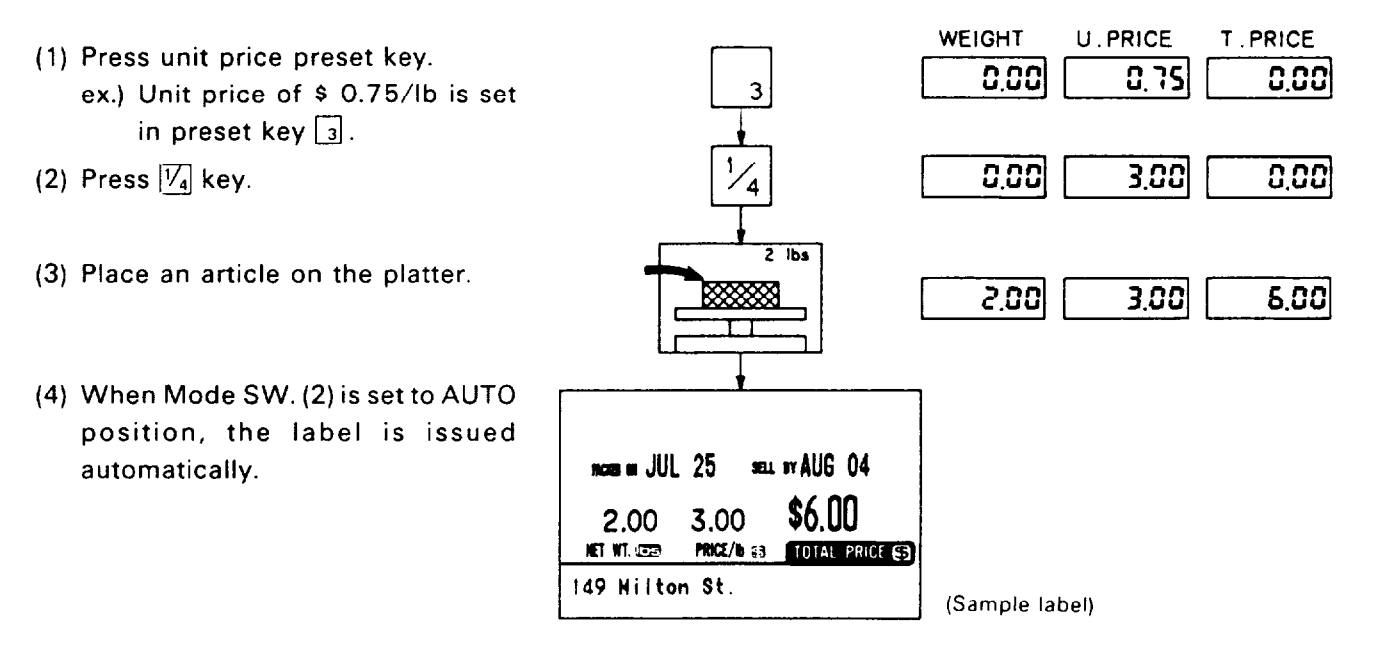

- **NOTE:** The SL57 will check details of unit price, if unit price after calculation (1/2 lbs: 2 times, 1/4 lbs: 4 times) is exceeded 4 digits then unit price will be cleared.
- **NOTE:**  $\boxed{V_2}$  or  $\boxed{V_4}$  key should be depressed after key-in unit price.

### 10-7. Date Change [Mode SW.(2): AUTO or MANUAL]

The date can be changed temporarily.

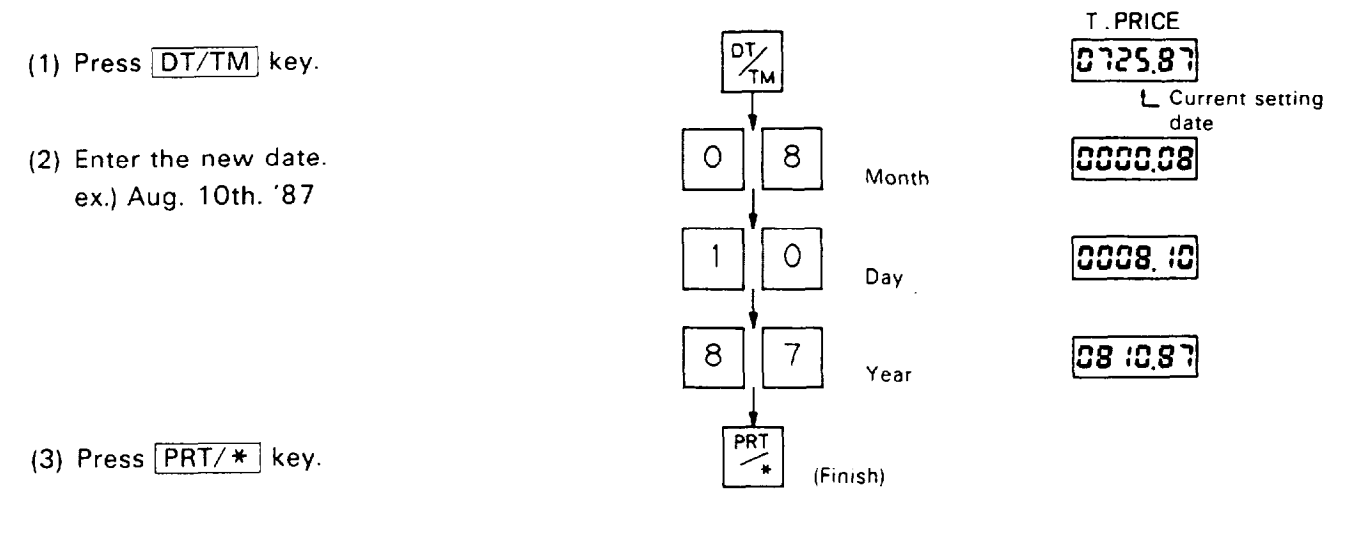

- \* When original date is desired.
- (1) Press DT/TM key.
- (2) Press C key.
- (3) Press PRT/\* key.

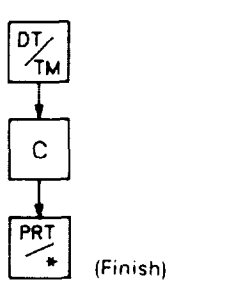

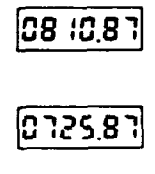

#### 10-8. Shelf Life Date Setting [Mode SW.(2): AUTO or MANUAL]

With the SL57 system, the shelf life date can be set for the article(s).

- (1) Press DT/TM key.
- (2) Press SAVE key.
- (3) Enter new shelf life date. (Max. 3 digits)
- (4) Press PRT/\* key.

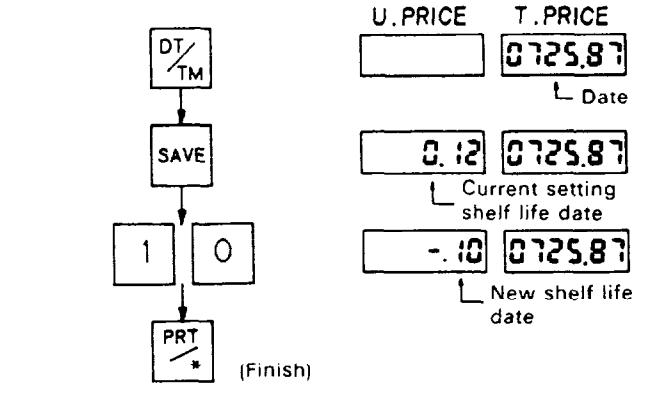

#### 10-9. Print Test Label [Mode SW. (2): X/Z PROG.]

At the "X/Z PROG." position, depression of  $\overrightarrow{FOR}$  key will issue a label indicating the area which is within the print matrix.

Please, check the condition of thermal head with this label everyday before starting operation.

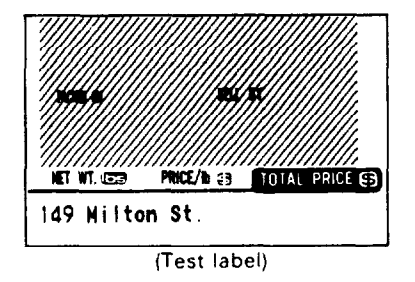

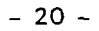

# 11. TOTAL OPERATION PROCEDURES [Mode SW.(2): X/Z PROG.]

The READ (X) reports allow to read the totals but not clear memories, while the RESET (Z) reports allow to read the totals and at the same time all the resettable memories will be cleared when the reports have been issued.

#### 11-1. Individual Department Read [Mode SW. (1): WEIGH (X)]

- (1) Press the required department key.
- (2) The report is issued.

| Pork #2<br>NGB = DPT-1 & SEL = JUL 25 |                   |                        |  |  |  |  |
|---------------------------------------|-------------------|------------------------|--|--|--|--|
| 29.23<br>NET WT. 023                  | 6<br>PRICE/Ib (3) | 59.19<br>TOTAL PRICE 5 |  |  |  |  |
| 149 Nilto                             | n St.             |                        |  |  |  |  |

#### 11-2. Grand Total Read [Mode SW. (1): WEIGH (X)]

- (1) Press MR key.
- (2) The report is issued.

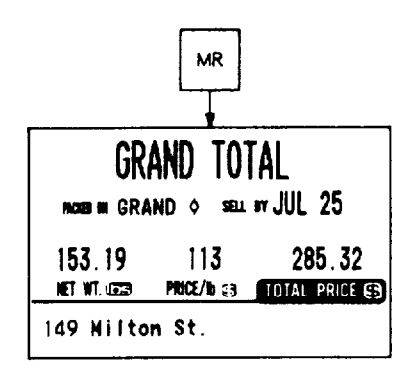

#### NOTES:

- - DPT-n \*: Department Reset mark (n =  $1 \sim 8$ )
  - GRAND 今: Grand Total Read mark
  - GRAND \*: Grand Total Reset mark

| z. Talai memory crea | 2. | Tatal | Memory | clear |
|----------------------|----|-------|--------|-------|
|----------------------|----|-------|--------|-------|

|      | Total operation       | Dept. Total Memory | Grand Total Memory |
|------|-----------------------|--------------------|--------------------|
| Read | Individual Department | Not cleared        | Not cleared        |
|      | Grand Total           | Not cleared        | Not cleared        |
| set  | Individual Department | Cleared            | Not cleared        |
| Res  | Grand Total           | Cleared            | Cleared            |

#### 11-3. Individual Department Reset [Mode SW. (1): FIX (Z)]

- (1) Press the required department key.
- (2) The reset report is issued.

| Chicken #1<br>MCR9 WI DPT-2 * SEL W JUL 25                |       |  |  |  |  |  |
|-----------------------------------------------------------|-------|--|--|--|--|--|
| 32.12 6 36.86<br>NET WT. 1023 PRICE /0 83 TOTAL PRICE (\$ |       |  |  |  |  |  |
| 149 Nilto                                                 | n St. |  |  |  |  |  |

#### 11-4. Grand Total Reset [Mode SW. (1): FIX (Z)]

- (1) Press MR key.
- (2) The reset report is issued. Then all the resettable memories will be cleared.

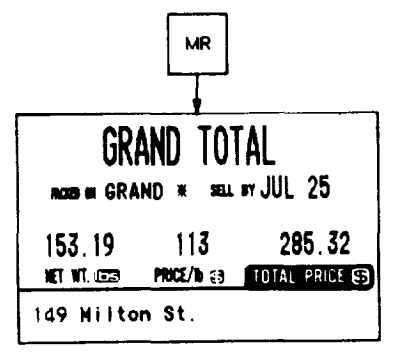

# 12. PROGRAMMING PROCEDURES [Mode SW.(1): BY COUNT (PROG.)] [Mode SW.(2): X/Z PROG.]

In this chapter are described operations to add to or change the data already programmed in the "PROG" mode. To enable the programming operations in the "BY COUNT (PROG.)" position of the Mode SW.(1) and the "X/Z PROG." position of the Mode SW. (2).

#### 12-1. Date and Time Setting

2 1 0 9 -- PRT/ \* L-Minute

Hour

(00~23) (00~59)

ex.) To set the date "July 25th. '87" and time "21:09":

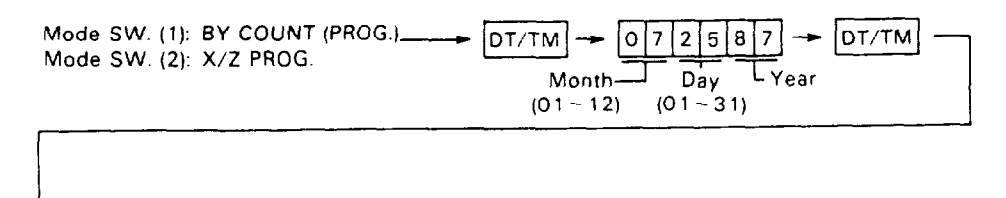

NOTE: The SL57 will check details of date (time) input, any wrong date (time) will result in error mode, and correct date (time) should be entered again.

#### 12-2. Unit Price Presetting or Changing

ex.) To set \$ 2.50 to Preset key 1, and \$ 3.00 to Preset key 2:

Mode SW. (1): BY COUNT (PROG.) Mode SW. (2): X/Z PROG.

#### 12-3. Name or Message Programming

#### (Department Name, Clerk Name, Article Name, or Commercial Message etc.)

ex.) To program "Beef #1"for Department key 🔽.

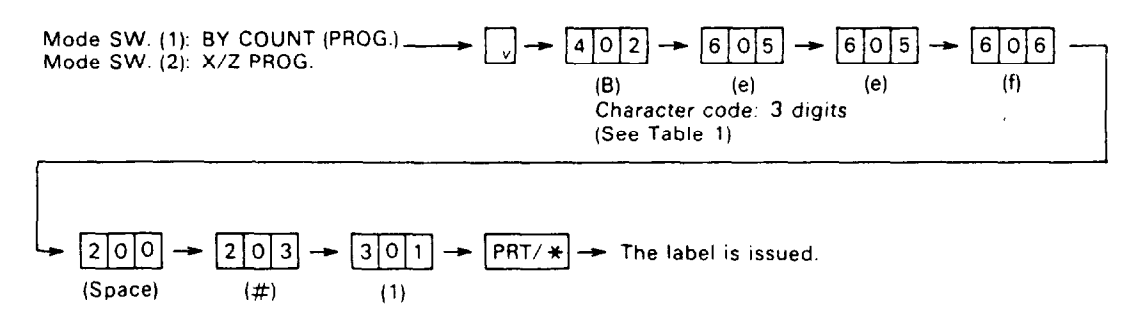

**NOTE:** Up to 20 regular-sized characters (including spaces) can be programmed on one line.

#### 12-4. Address or Message Programming (Bottom of label) (Store Address, Telephone No., Special Message etc.)

ex.) To program the address "149 Milton St.".

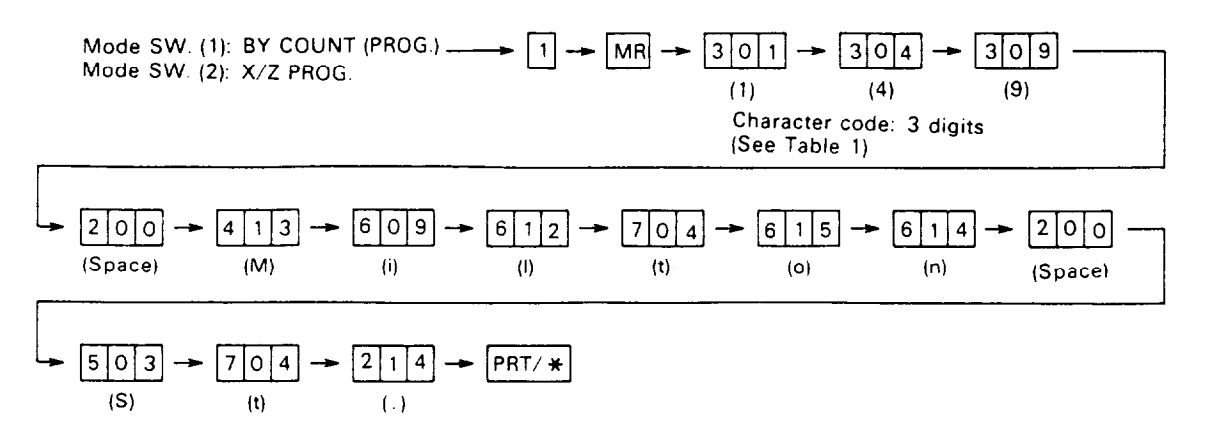

NOTE: Up to 26 small-sized characters (including spaces) can be programmed on one line.

#### 12-5 Print Item ON/OFF Setting or Changing

This operation specifies whether each print item on the issued in registration labels is to be printed or not.

ex.) To non-print the "PACKED ON date", "SELL BY date", and "Total Price".

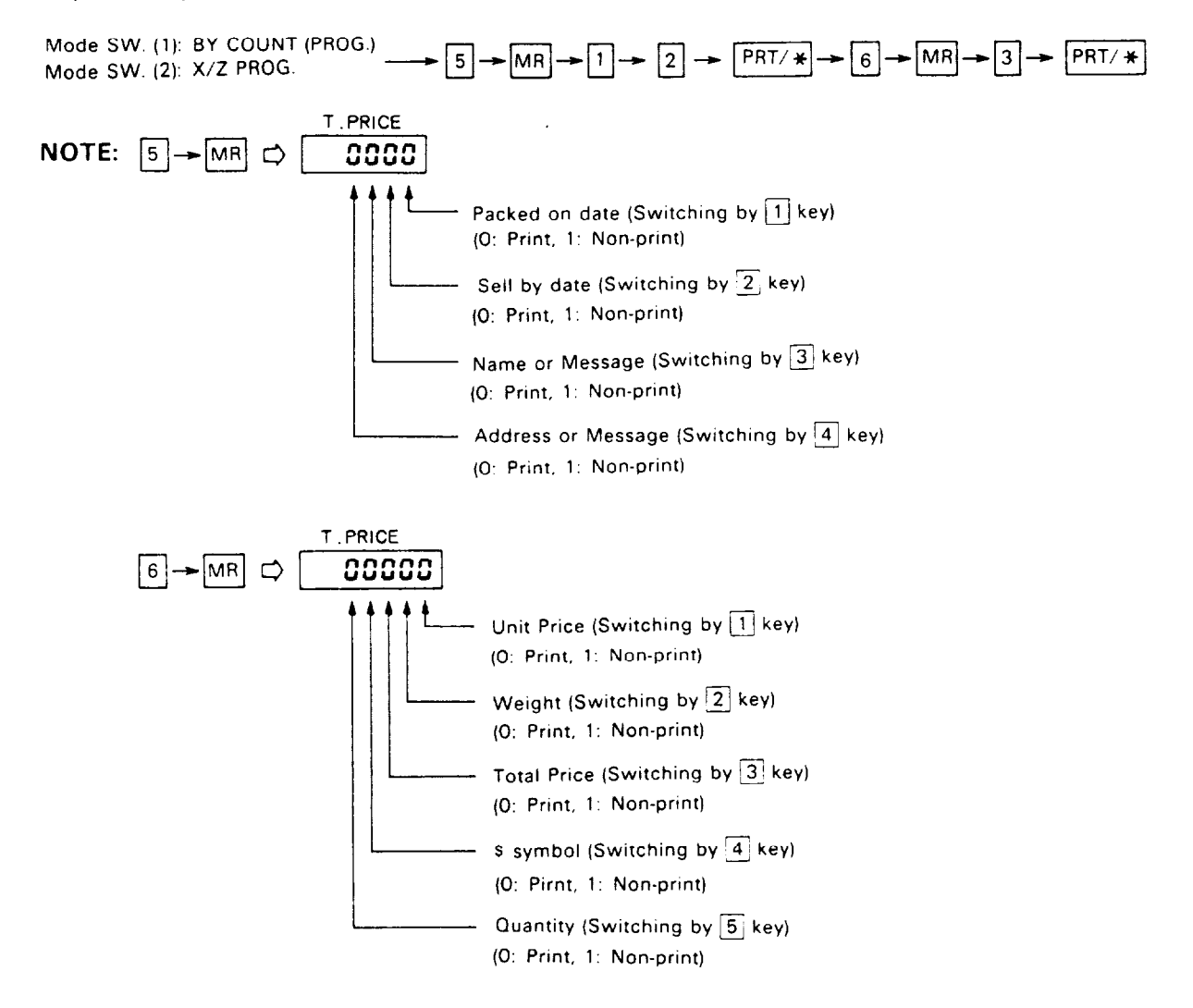

Download from Www.Somanuals.com. All Manuals Search And Download.

|      | Col | 2  | 3 | 4 | 5            | 6 | 7 | 8 | 9          |
|------|-----|----|---|---|--------------|---|---|---|------------|
| V    | 00  | SP | 0 | @ | Ρ            | V | р | È | Ψ          |
| Row  | 01  | ļ  | 1 | A | Q            | a | q | É | Δ          |
| Code | 02  | 2  | 2 | в | R            | Ь | r | Â | Г          |
|      | 03  | #  | 3 | С | S            | с | s | Ê | (1)        |
|      | 04  | \$ | 4 | D | Т            | d | + | Ö | ^          |
|      | 05  | 96 | 5 | Ε | U            | е | u | φ | п          |
|      | 06  | &  | 6 | F | V            | f | v | Æ | Σ          |
|      | 07  | •  | 7 | G | W            | g | w | Å | Ð          |
|      | 08  | (  | 8 | н | X            | h | х | Ä | Ω          |
|      | 09  | )  | 9 | I | Y            | i | у | Ü | £          |
|      | 10  | *  | : | J | Ζ            | j | z | Œ | $\diamond$ |
|      | 11  | +  | ; | к | (            | k | 1 | Ñ | ÷          |
|      | 12  | •  | < | L | $\mathbf{i}$ | ł | 1 | 1 | <b>→</b>   |
|      | 13  | -  | I | М | )            | m | } | α | 4          |
|      | 14  | •  | > | Ν | ^            | n | ~ | ß | Ţ          |
|      | 15  | 1  | ? | 0 |              | 0 | Ø | Φ | 1          |
|      |     |    |   |   |              |   |   |   |            |

----- Column Code

#### ex.)

| • | ~ | COL | RC | W |
|---|---|-----|----|---|
| А | Ų | 4   | 0  | 1 |

First enter the Column code and then the Row code for the required character. For example, to access "A", enter 401.

# **13. ERROR MESSAGE TABLE**

Take the following action if an error message has appeared on the total price display with the buzzer sounding.

| Message | Cause                                               | Solution                                                           |
|---------|-----------------------------------------------------|--------------------------------------------------------------------|
| н       | Print head is not properly set.                     | Press C key, and set the print head.                               |
| L       | The label has run out.                              | Press C key, and set a new label roll.                             |
|         | The label is not placed over the label end sensors. | Press C key, and set the label correctly.<br>(Refer to Section 8.) |
| Р       | The label interrupts the label issued sensors.      | Press C key and FEED key. Then remove the label.                   |

# 14. BEFORE YOU CALL FOR SERVICE

It is our primary concern to give you full satisfaction and better service. If, however, any problem arises in connection with the operation of this scale, please check the following points once more before calling for service:

- A) Is the power plug fully inserted into AC outlet?
- B) Is the power switch turned ON?
- C) Is AC power being properly supplied to outlet? (Check it using other electric appliance.)
- D) Check circuit breaker.
- E) Has there been a power failure of any sort?
- F) Has the operation been carried out in the correct order?

This scale has been manufactured under strict quality control. If you have trouble, however, DO NOT TRY TO FIX IT BY YOURSELF. Pull the power plug out of the AC outlet, and contact your TEC representative.

#### CAUTION:

The specifications are subject to change without notice.

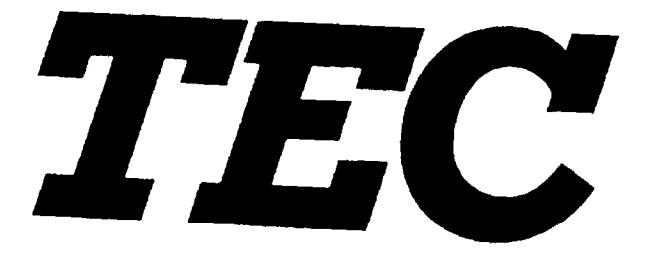

2010) 1910 - 1910 - 1910 1910 - 1910 - 1910

.

PRINTED IN JAPAN E1-04316A 9509100 (D) Free Manuals Download Website <u>http://myh66.com</u> <u>http://usermanuals.us</u> <u>http://www.somanuals.com</u> <u>http://www.4manuals.cc</u> <u>http://www.4manuals.cc</u> <u>http://www.4manuals.cc</u> <u>http://www.4manuals.com</u> <u>http://www.404manual.com</u> <u>http://www.luxmanual.com</u> <u>http://aubethermostatmanual.com</u> Golf course search by state

http://golfingnear.com Email search by domain

http://emailbydomain.com Auto manuals search

http://auto.somanuals.com TV manuals search

http://tv.somanuals.com